Windows 10

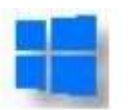

## **Supprimer les cookies**

dans Windows 10 Famille version1809

avec le navigateur EDGE

- 1. Ouvrir le *navigateur Edge*
- 2. Cliquer sur les ... placés sur la barre d'outils à droite

Un menu s'affiche à droite

Cliquer sur Paramètres

3. Un panneau s'affiche sur 2 colonnes

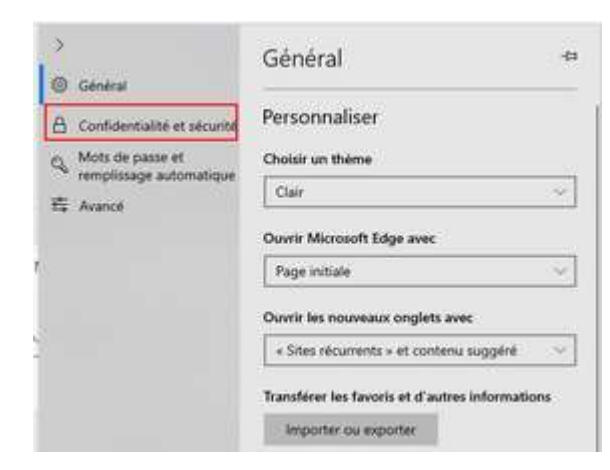

Cliquer sur Confidentialité et sécurité

4. Un nouveau panneau s'affiche

Cliquer sur Choisir les éléments à effacer

Sélectionner les éléments à effacer

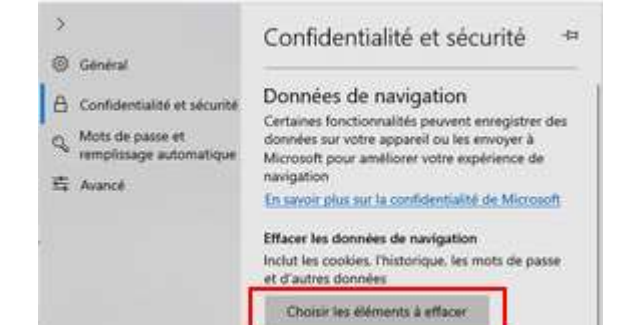

Cliquer sur Effacer

| \$= L 15                           | \$ (·          |
|------------------------------------|----------------|
| Nouvelle fenitre                   | Cort-N         |
| 🖾 Nouvelle fenêtre InPrivate       | Cur+Maj+P      |
| Zoom - 100                         | m + 2          |
| sta Favoris                        | (364)          |
| Eiste de lectures                  | Col+M          |
| ③ Historique                       | Cot-H          |
|                                    | Chi+i          |
| Q Extensions                       |                |
| Afficher dans la barre d'outils    |                |
| 🖧 Imprimer                         | Co(+P          |
|                                    | Curl=9         |
| AV Low A faulty seek.              | Colomba-0      |
| 🖙 Épilogier cette pape à la tiarre | destilisties : |
| Plus d'outils                      | >              |
| Paramètres                         |                |
| 7 Aide et commentaires             | 0              |

D

×